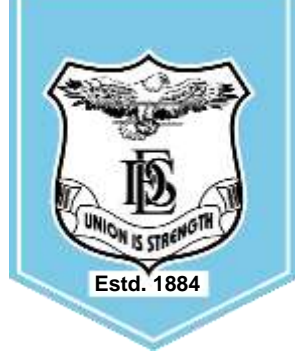

Deccan Education Society's

**KIRTI M. DOONGURSEE COLLEGE OF ARTS, SCIENCE & COMMERCE (AUTONOMOUS)** 

Kashinath Dhuru Road, Off. Veer Savarkar Marg, Near Agar Bazar, Dadar (West), Mumbai – 400 0028.

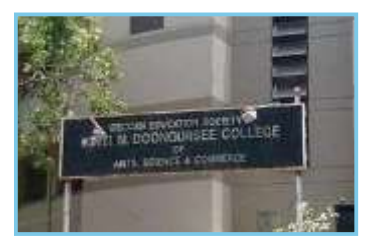

Cycle)

NAAC ACCREDITED "A" GRADE CGPA 3.39 (3rd

Recipient of Best College Award of University of MumbaiDST FIST

## **PG PART I : MA, MCOM & MSC GUIDELINES FOR FORM FILLING FOR ADMISSION 2024-2025**

| <ul> <li>Note: - 1. Please provide a clear passport size black and white photo. Please do not upload selfies</li> <li>2. Please provide clear picture of signature (for signature a plain paper and with the black pen put your signature and scan it with the help of your mobile)</li> <li>3. * Marks Fields are mandatory to be filled</li> <li>4. Please also keep the necessary documents ready for uploading in JPG/Pdf format</li> <li>5. Once the form is confirmed no changes can be done</li> </ul> |                                                                                                    |
|----------------------------------------------------------------------------------------------------|----------------------------------------------------------------------------------------------------|
| Step 1                                                                                                    | Click on the: - https://registration.deccansociety.org/Registration/Apply/KMDC                                                                                                    |
| Step 2                                                                                                    | After link is opened, Click on Go To Sign Up<br>Create your own Username and Password, Enter your Email Id, Mobile Number and then<br>Click on Register.<br>You will get a SMS regarding successful registration with <b>Username and Password &amp; Click Login.</b> |
| Step 3                                                                                                    | Read the instructions carefully and then click on <b>Continue</b> to proceed.                                                                                                    |
| Step 4                                                                                                    | After Clicking on Continue and it will show up menu option for form filling                                                                                                    |
| Step 5                                                                                                    | Enter your proper and correct personal data, and Click on 'Save and Next'                                                                                                    |
| Step 6                                                                                                    | Fill the address details and click on save and next.                                                                                                    |
| Step 7                                                                                                    | Upload Photo and Signature and click on save and next.                                                                                                    |
| Step 8                                                                                                    | Select your specific Course and click on save and next.                                                                                                    |
| Step 9                                                                                                    | Enter your Last Qualifying Exam Details (Third Year).<br>(Please enter the details carefully).and click on save and next                                                                                                    |
| Step 10                                                                                                    | Upload all the required documents and click on save and next                                                                                                    |
| Step 11                                                                                                    | Fill the Subject by selecting subject or subject group and click on save and next.                                                                                                    |
| Step 12                                                                                                    | Click on <b>Pay Now</b> button to do the registration amount payment.                                                                                                    |
| Step 13                                                                                                    | After <b>Payment</b> is Successful you will get <b>Registration confirmation</b> .                                                                                                    |
| Step 14                                                                                                    | Click on <b>PREVIEW</b> button to check all the details entered by you in the form are correct. If any correction is there then please do the necessary changes and Click on <b>Confirm Application</b>                                                               |
| Step 15                                                                                                    | After Complete Process is done, Click on <b>Print Application</b> to take copy of the form filled also click on the <b>Print Receipt</b> to take the copy of Payment receipt                                                                                          |

## \*\*\*\*\*\*ONCE THE FORM IS CONFIRM NO CHANGES WILL BE DONE\*\*\*\*\*\* **IMPORTANT NOTE: -**

In Queries regarding payment issue, where payment is deducted but still show "PAY NOW" option again,

- 1. Refresh the page by pressing (CTRL + F5) Or wait for Next 24 hrs.
- 2. (Do not make multiple transactions)